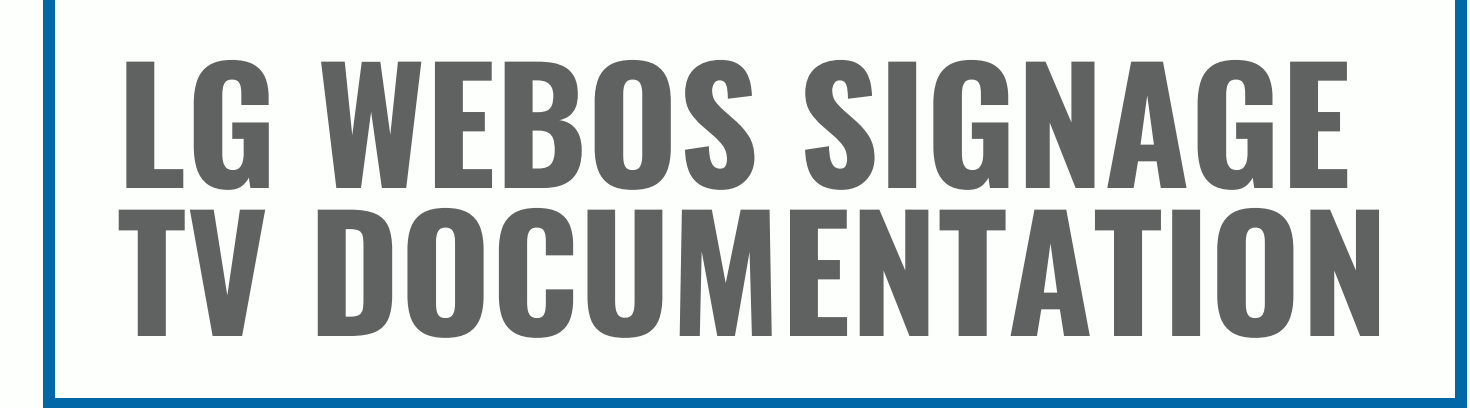

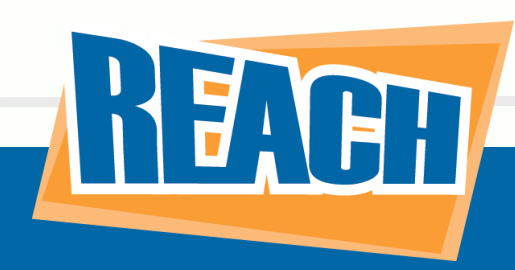

## LG WEBOS SIGNAGE TV DOCUMENTATION

Any LG WebOS will work with the REACH application.

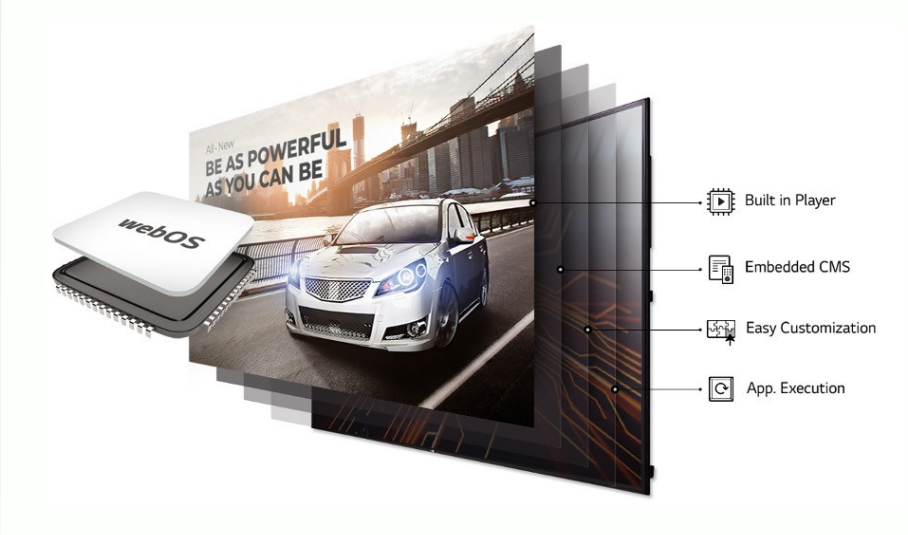

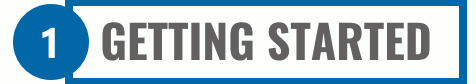

Turn on your LG TV and select Go to Settings >> Start Button

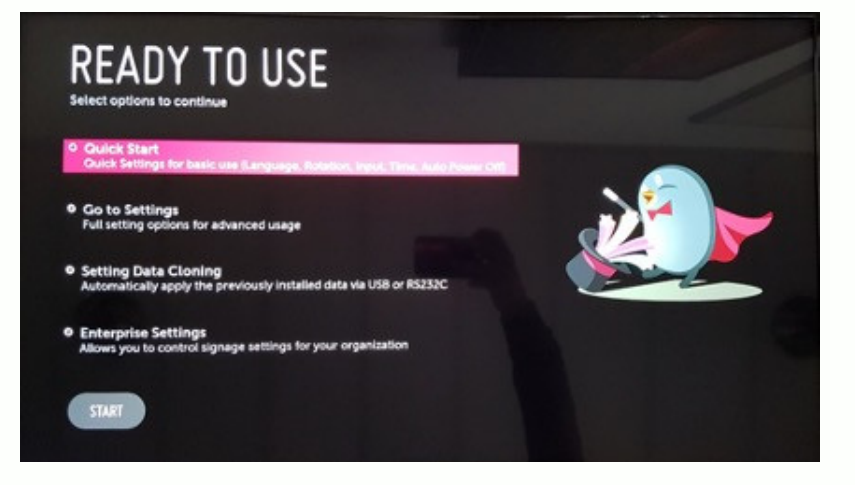

#### 2 SELECT GENERAL

Select General, and then select Time and Date. Under these settings, make sure it's set to Automatically.

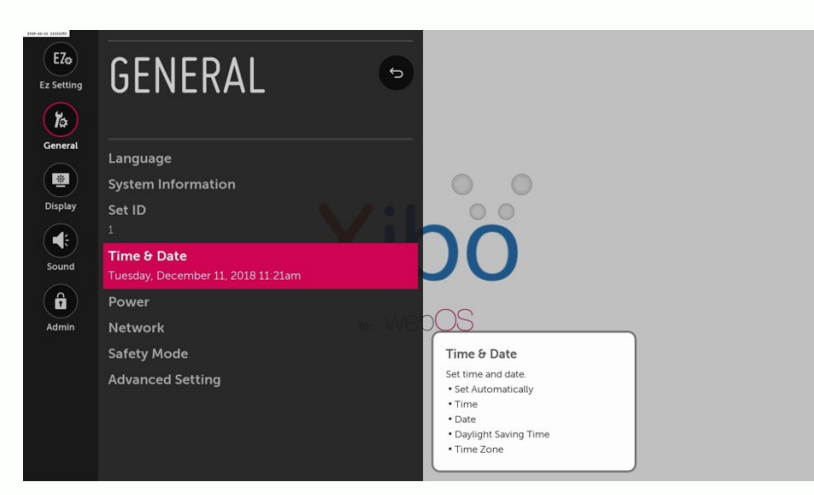

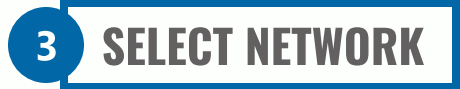

Stay in the general section and select network. Connect your TV via WIFI or hardwire. Either option will work.

### **4** EZ SETTING AND SI SERVER SETTINGS

Go back to the EZ setting and select SI Server Settings. On the next page, click again into SI Server Settings.

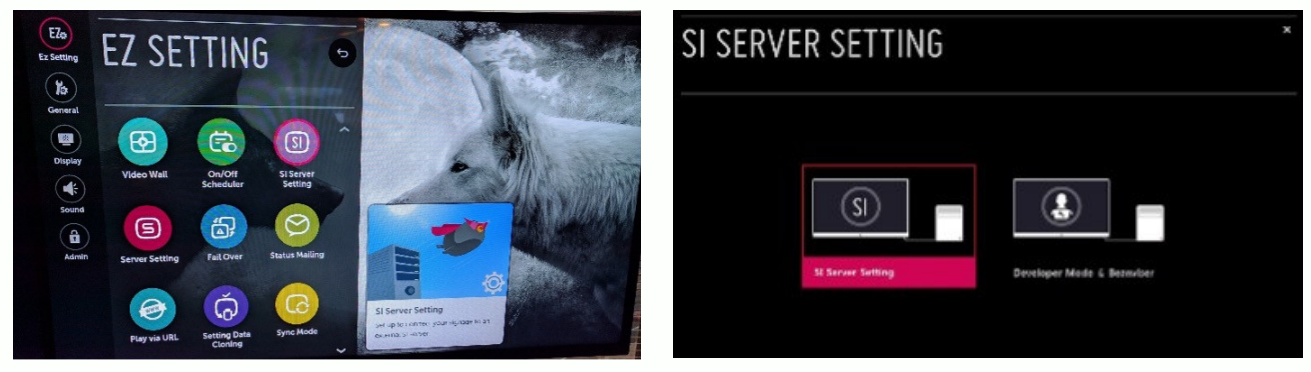

#### 5 FULL QUALIFIED DOMAIN NAME

Make sure you turn on **Full Qualified Domain Name**. In the URL, have the following: **https:///webapp.lg.reachcm.com.** In the **Application Launch Mode**, select **Remote**.

| SI SERVER SETTING           |                               |
|-----------------------------|-------------------------------|
|                             |                               |
|                             | 0                             |
| Secure Connection           |                               |
| Fully Qualified Domain Name | On ttp://example.org/         |
| Application Launch Mode     | o None o Local o Remote o USB |
| Local Application Upgrade   |                               |
| USB Application Upgrade     |                               |
| Application Type            | o ZIP o IPK                   |
| Auto Set                    | On 🕒                          |
| Proxy                       | SETTINGS                      |
|                             |                               |

## **6** SAVE SETTINGS AND RESTART TV

Make sure to save all settings. Restart the TV by powering it off and powering it on again.

You have completed the necessary steps for setting up your LG TV. Our next steps will be connecting your LG TV to the REACH CMS. A REACH team member will manage many steps internally to make it easier for the client. Please continue with the few remaining steps to complete your setup.

## AFTER RESTARTING YOUR LG TV

Once restart your LG TV, it should display an image similar to the example below. Please call REACH support, and they will assign the auto-configuration number to your account. Once that is completed, your layout will appear on the screen.

| Let    | 's Get Started!                         |
|--------|-----------------------------------------|
| STEP 1 | Log into https://build.reachcm.com      |
| STEP 2 | Select the device to activate           |
| STEP 3 | Enter code into Autoconfig Name and sav |
| STEP 4 | Or contact support to activate          |
|        | 5248r2gc                                |

# THINGS TO NOTE

- YouTube videos are the only video files that will display.
- You can display your signage horizontally or vertically.
- You can refresh and capture a live screenshot directly from your REACH CMS dashboard.